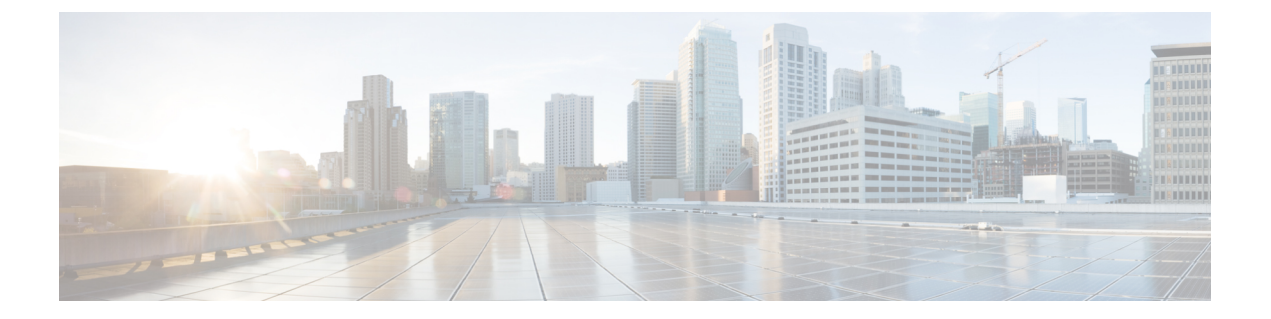

# **GPU**カードの取り付け

この付録では、サポートされている GPU カードの設定ルールと取り付け手順について説明します。

- ・サーバファームウェアの要件 (1ページ)
- GPU カードの設定ルール (1ページ)
- ・ すべての GPU の要件: 4 GB を超えるメモリマップド I/O (2ページ)
- GPU カードの取り付け (3ページ)
- T シリーズ GPU 用 NVIDIA GRID ライセンス サーバの使用 (7ページ)
- GPU カードをサポートするドライバのインストール (15 ページ)

# サーバファームウェアの要件

次の表に、サポートされている GPU カードのサーバ ファームウェアの最低限必要なバージョンを示します。

| GPU カード                  | Cisco IMC/BIOS の最低限必要なバージョン |
|--------------------------|-----------------------------|
| Nvidia T4 PCIe 16 GB 70W | 4.1(2a)                     |

# GPU カードの設定ルール

GPU カードをサーバに装着する際には、次のルールに注意してください。

- ・サーバの設定に基づいて必要な電力を判別するには、リンク http://ucspowercalc.cisco.com で UCS Power Calculator を使用してください。
- ・最大2個の倍幅 GPU カードが PCIe ライザー1、スロット2と PCIe ライザー2、スロット 5 でサポートされています。

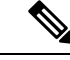

- (注) 倍幅の GPU カードはすべての PCIe ライザーオプションでサポートされていません。倍幅の GPU カードをサポートするのは以下のライザーオプションのみです。
  - PCIeライザー1 (UCSC-RIS-1-240M5)
  - PCIe ライザー 2B (UCSC-RIS-2B-240M5)
- ・スロット2に取り付けられている倍幅カードはスロット4を覆い、スロット5に取り付けられている倍幅カードはスロット6を覆います。

### • NVIDIA T4 :

ライザー 1/2B とライザー 1C/2E の組み合わせで、次の PCIe スロットの使用状況を確認します。

| ライザーの組み合わせ     | 使用可能な GPU 向けライザー スロット |           |
|----------------|-----------------------|-----------|
|                | シングル CPU              | 2 つの CPU  |
| ライザー1および2B     | スロット2                 | スロット2および5 |
| ライザー 1C および 2E | スロット1                 | スロット1および2 |

- 同じライザーに GPU カードと Cisco UCS VIC を取り付けることができます。スロット2 に GPU カードを取り付けると、ライザー1 での NCSI のサポートはスロット1 に自動的 に移ります。スロット5 に GPU カードを取り付けると、ライザー2 での NCSI のサポー トはスロット4 に自動的に移ります。
- NVIDIA T シリーズ GPU は、サーバで 1 TB 以上のメモリをサポートできます。

# すべての GPU の要件:4 GB を超えるメモリマップド I/O

サポートされるすべての GPU カードは、4 GB を超えるメモリマップド I/O (MMIO) を許可 する BIOS 設定が必要です。

スタンドアロンサーバ:サーバをスタンドアロンモードで使用する場合、このBIOS設定はデフォルトで有効です。

[Advanced] > [PCI Configuration] > [Memory Mapped I/O Above 4 GB] [Enabled]

この設定値を変更するには、ブートアップ時に指示されたらF2を押してBIOSセットアップユーティリティを使用します。

 サーバが Cisco UCS Manager と統合され、サービスプロファイルによって制御される場合 に GPU が存在していると、この設定はデフォルトによりサービス プロファイルで有効に なります。 この設定を手動で変更するには、次の手順を使用します。

ステップ1 サービス プロファイルの設定方法については、使用しているリリースの『Cisco UCS Manager Configuration Guide』 (GUI または CLI) をご覧ください。

Cisco UCS Manager Configuration Guides

- ステップ2 「Configuring Server-Related Policies」にある「Configuring BIOS Settings」の章を参照してください。
- **ステップ3** PCI 構成の BIOS の設定用のプロファイルのセクションで、[Memory Mapped IO Above 4GB Config] を次の いずれかに設定します。
  - •[Disabled]: 64 PCI デバイスを 64 GB 以上のアドレス空間にマッピングしません。
  - •[Enabled]: 64 ビット PCI デバイスの I/O を 64 GB 以上のアドレス空間にマッピングします。
  - Platform Default:ポリシーはサーバの BIOS のデフォルトに含まれるこの属性の値を使用します。これは、サーバ BIOS がこの項目にデフォルトの有効化設定を使用するように設定されていることがわかっている場合にのみ使用します。

**ステップ4** サーバをリブートします。

(注) Cisco UCS Manager は、BIOS ポリシーまたはデフォルトの BIOS 設定による BIOS 設定の変更を Cisco Integrated Management Controller (CIMC) バッファにプッシュします。これらの変更はバッ ファ内にとどまり、サーバがリブートされるまでは有効になりません。

# **GPU**カードの取り付け

次に示すサポートされている GPU カードを装着または交換する手順は、次のとおりです。

• Nvidia T4 PCIe 16 GB 70W

表 1: Cisco UCS C240 SD M5 GPU カードの動作温度要件

| GPU カード                     | 最高サーバ動作温度(吸気口温度) |
|-----------------------------|------------------|
| Nvidia T4 PCIe 16 GB<br>70W | 35°C (95.0°F)    |

V

(注) NVIDIA GPU: NVIDIA GPU カードは、ストレートケーブルとY字型ケーブルの2本の電源 ケーブルが付属していることがあります。このサーバでGPUカードに電源を接続するにはス トレートケーブルを使用します。Y字型ケーブルは使用しないでください。Y字型ケーブル は、外部デバイスのGPUカードを接続する場合にのみ使用します(Magma シャーシなど)。 次の表では、GPUで使用されるケーブルがリストされています。また、ケーブルがGPUBOM に含まれているかどうか、または別途注文する必要があるかどうかも示されています。

- 別途 = ordering tool プロンプトが表示される場合はケーブルを別途注文する必要があります。
- ・付属=ケーブルはGPUに付属しています。追加のアクションは必要ありません。
- ステップ1 サーバをシャットダウンして、電源を切ります(サーバのシャットダウンと電源切断を参照)。
- **ステップ2**上部カバーを取り外せるように、サーバをラックの前方に引き出します。場合によっては、背面パネルからケーブルを取り外して隙間を空ける必要があります。
  - **注意** コンポーネントへの接触や確認作業を安全に行えない場合は、ラックからサーバを取り出してく ださい。
- **ステップ3** サーバ上部カバーの取り外しの説明に従ってサーバから上部カバーを取り外します。
- ステップ4 既存の GPU カードを取り外します。
  - a) 両手でPCIe ライザーの金属製ブラケットをつかんでまっすぐ持ち上げ、マザーボード上のソケットからコネクタを外します。ライザーを静電気防止素材の上に置きます。
  - b) ライザーの底部で、固定プレートを留めているクリップを押し下げます。
  - c) ヒンジ付き固定プレートを回して開け、中にアクセスできるようにします。
  - d) カードの背面パネル タブを固定しているヒンジ付きプラスチック製固定具を開きます。
  - e) PCIe ライザーの電源コネクタから GPU カードの電源ケーブルを外します。
  - f) GPU カードの両端を均等に引いて、PCIe ライザーのソケットから取り外します。

図 1: PCle ライザー カード固定構造

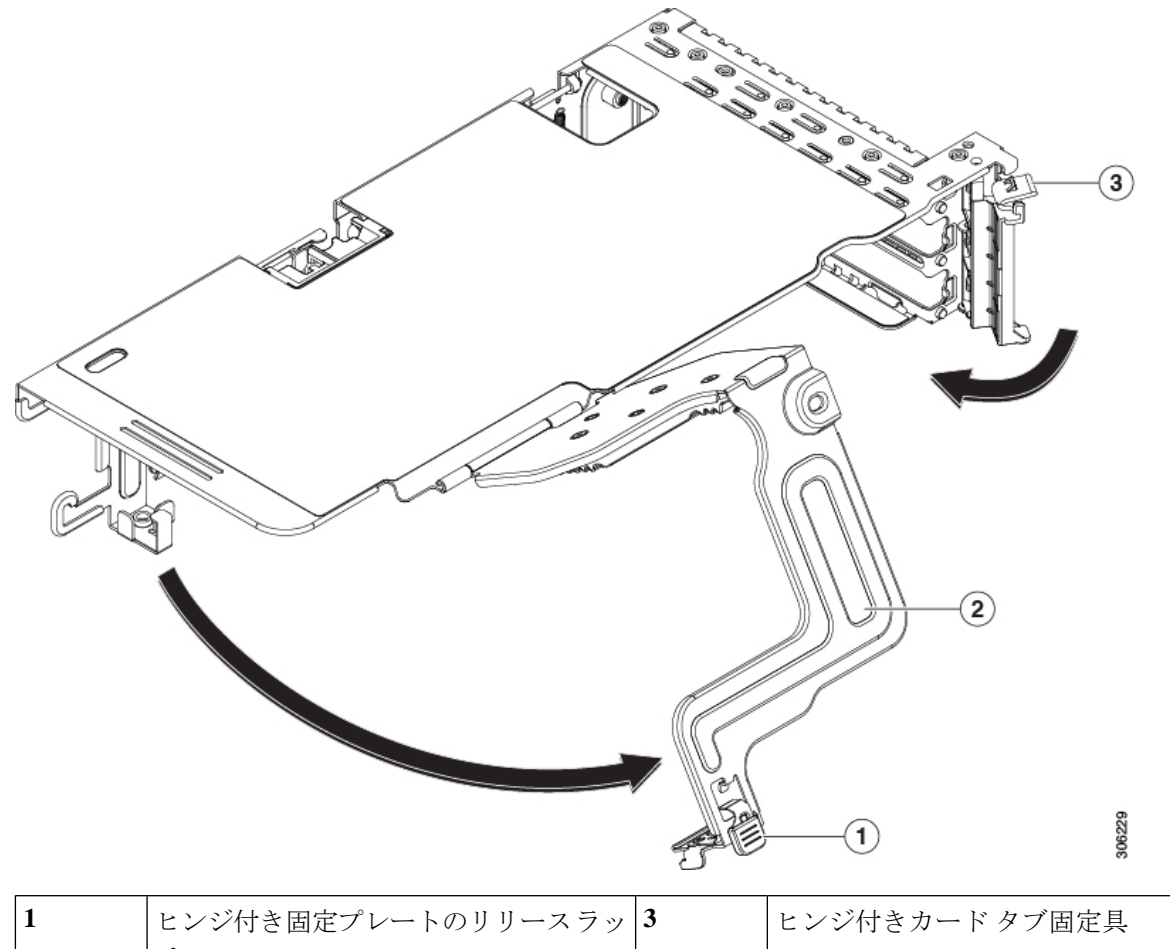

| 1 | <ul><li>ヒンジ付き固定プレートのリリースラッ</li><li>チ</li></ul> | 3 | ヒンジ付きカード タブ固定具 |
|---|------------------------------------------------|---|----------------|
| 2 | ヒンジ付き固定プレート                                    | - |                |

ステップ5 新しい GPU カードを取り付けます。

- (注) GPU カードの設定ルール (1ページ) で説明されているこのサーバの設定ルールに従います。
- a) GPUカードをライザーのソケットの位置に合わせ、カードのエッジコネクタをソケットにゆっくりと 押し込みます。コネクタに支障をきたすことを防ぐためにカードの両隅を均等に押します。
- b) GPUの電源コードを接続します。ストレート電源ケーブルコネクタは色分けされています。ケーブルの黒いコネクタをGPUカードの黒いコネクタに、ケーブルの白いコネクタをPCIeライザーの白いGPU POWERコネクタに接続します。
  - **注意** ストレート電源ケーブルを逆向きに接続しないでください。ケーブルの黒いコネクタは GPU カードの黒いコネクタに接続します。コードの白いコネクタを PCIe ライザーの白いコネクタ に接続します。
- c) カードの端のカードタブ固定具を閉じます。

- d) ライザーの底部でヒンジ付き固定プレートを回して閉じます。プレートのクリップが、カチッと音が してロック位置に収まったことを確認します。
- e) PCIe ライザーを、マザーボード上のソケットとシャーシの位置合わせチャネルの上に配置します。
- f) PCIe ライザーの両端を慎重に押し下げて、コネクタをマザーボード上のソケットにしっかりと収納します。

同時に、(GPUカードのフロントエンドにある)GPUの前面支持ブラケットを、サーバのエアーバッフルにある固定ラッチの位置に合わせます。

ステップ6 GPU の前面支持ブラケットをエアー バッフル上のラッチに差し込みます。

- a) ラッチリリースタブをつまみ、ラッチをサーバの前面に向け倒します。
- b) ラッチを後方に向けて倒します。これにより、ラッチのへりが、GPUの前面支柱ブラケットの端にか ぶるように閉じます。
- c) ラッチリリースタブがカチッと音がしてラッチが所定の位置に固定されたことを確認します。

図 2: エアーバッフルの固定ラッチに差し込まれた GPU の前面支持ブラケット

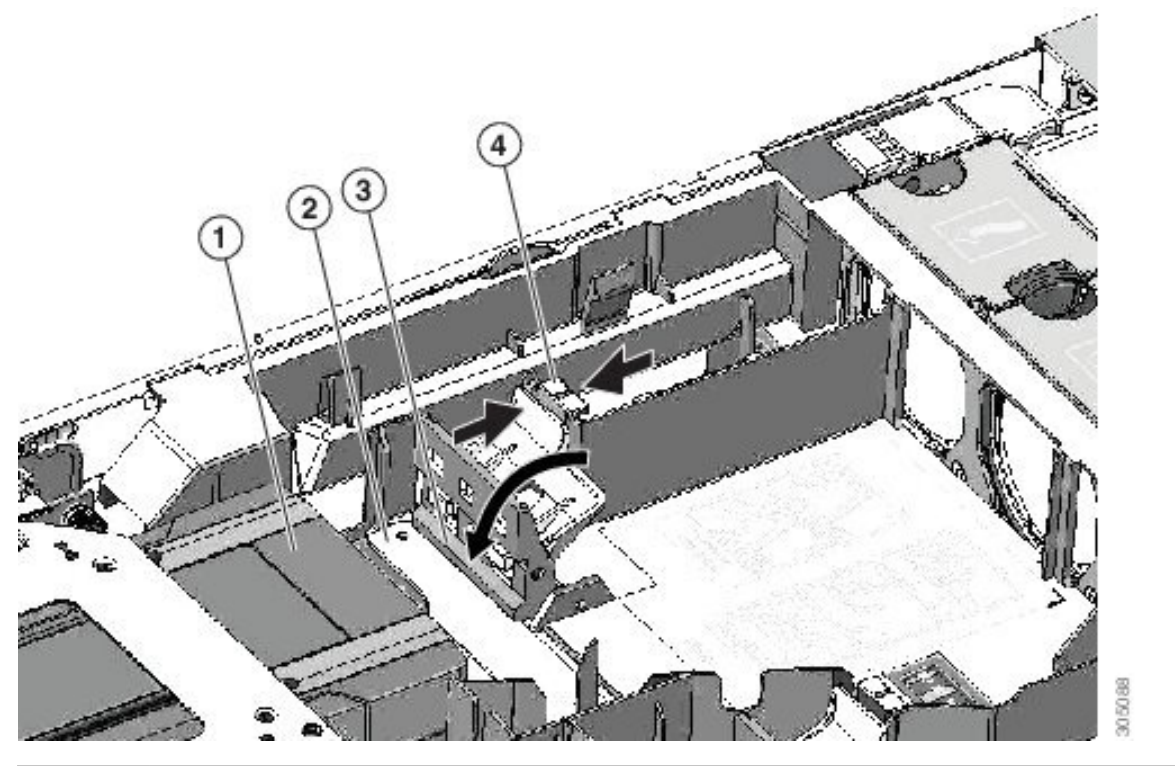

| 1 | GPU カードのフロントエンド | 3 | 固定ラッチのへり      |
|---|-----------------|---|---------------|
| 2 | GPU の前面支持ブラケット  | 4 | 固定ラッチ リリース タブ |

- ステップ1 サーバに上部カバーを戻します。
- **ステップ8** サーバをラックの元の位置に戻し、ケーブルを再度接続したら、電源ボタンを押してサーバの電源を完全 に投入します。
- ステップ9 オプション: GPU カードをサポートするドライバのインストール (15 ページ) に進みます。

(注) NVIDIAは、いくつかのカードにグリッド機能を提供しています。グリッド機能を使用するには、 グリッドライセンスをインストールする必要があります。「T シリーズ GPU 用 NVIDIA GRID ラ イセンス サーバの使用 (7ページ)」を参照してください。

# Tシリーズ GPU 用 NVIDIA GRID ライセンス サーバの使用

この項の内容は、NVIDIA Tesla T シリーズの GPU に適用されます。

NVIDIA グリッドライセンスの取得および使用時に、次の順序でこのセクションのトピックを お読みください。

- NVIDIA グリッドのライセンス サーバについて十分理解します。
   NVIDIA グリッド ライセンス サーバの概要 (7ページ)
- 製品アクティベーション キーを NVIDIA に登録します。
   製品アクティベーション キーの NVIDIA への登録 (8ページ)
- 3. GRID ソフトウェア スイートをダウンロードします。 グリッド ソフトウェア スイートのダウンロード (9ページ)
- GRID License Server ソフトウェアをホストにインストールします。
   NVIDIA グリッドライセンスサーバ ソフトウェアのインストール (9ページ)
- NVIDIA ライセンス ポータルでライセンスを作成し、ダウンロードします。
   NVIDIA ライセンスポータルからライセンスサーバへのグリッドライセンスのインストール (11ページ)
- GRID のライセンスを管理します。
   グリッド ライセンスの管理 (13 ページ)

### NVIDIA グリッド ライセンス サーバの概要

GRID vGPU や GRID 仮想ワークステーションなどのライセンス済み GRID 機能が有効になる と、NVIDIA M シリーズ GPU は Tesla と GRID 機能を統合します。これらの機能は、OS のブー ト時に、NVIDIA GRID License Server 仮想アプライアンスからネットワーク経由で提供される ソフトウェア ライセンスを交付されることで有効になります。ライセンスは、OS がシャット ダウンするときにライセンス サーバに戻ります。

GRID ライセンスサーバで提供されるライセンスを、ダウンロード可能なライセンスファイル として NVIDIA のライセンス ポータルから取得します。ユーザはこのライセンス ファイルを GRID ライセンス サーバに管理インターフェイスを用いてインストールします。

### 図 3: NVIDIA GRID ライセンス アーキテクチャ

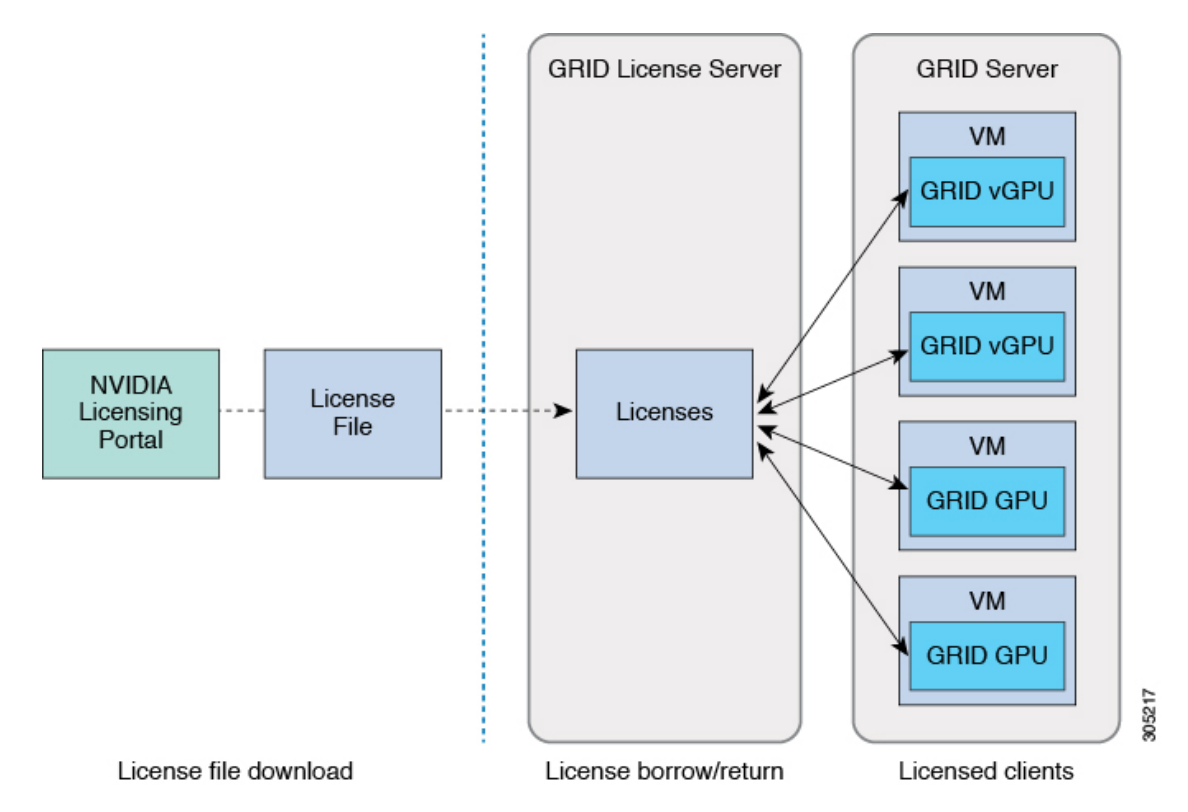

グリッドのライセンスには、グリッド機能の3つの異なるクラスを有効にする、3つのエディ ションがあります。グリッドソフトウェアが使用している機能に基づいてライセンスエディ ションを自動的に選択します。

| グリッド ライセンス エディショ<br>ン               | GRID 機能                                                                  |
|-------------------------------------|--------------------------------------------------------------------------|
| GRID Virtual GPU (vGPU)             | ビジネス デスクトップ コンピューティング向け Virtual<br>GPU                                   |
| GRID Virtual Workstation            | ミッドレンジ ワークステーション コンピューティング向<br>け Virtual GPU                             |
| GRID Virtual Workstation – Extended | ハイエンド ワークステーション コンピューティング向け<br>Virtual GPU<br>GPU パススルーのワークステーション グラフィック |

## 製品アクティベーション キーの NVIDIA への登録

オーダーの処理が完了すると、製品アクティベーションキー(PAK)および購入したライセン スのタイプと数量のリストが記載されている、NVIDIAからのウェルカム電子メールを受け取 ります。

- ステップ1 [Log In] リンクを選択するか、まだアカウントを持っていない場合には [Register] リンクを選択します。 [NVIDIA Software Licensing Center] > [License Key Registration] ダイアログが開きます。
- **ステップ2** ライセンス キー登録フォームに入力し、[Submit My Registration Information] をクリックします。 [NVIDIA Software Licensing Center] > [Product Information Software] ダイアログが開きます。
- ステップ3 追加の PAK がある場合は、[Register Additional Keys] をクリックします。追加の各キーについては、[License Key Registration] ダイアログのフォームに入力し、[Submit My Registration Information] をクリックします。
- ステップ4 プロンプトが表示されたら、利用条件に同意し、パスワードを設定します。

## グリッド ソフトウェア スイートのダウンロード

- ステップ1 [NVIDIA Software Licensing Center] > [Product Information Software] ダイアログに戻ります。
- ステップ2 [Current Releases] タブをクリックします。
- **ステップ3** [NVIDIA GRID] リンクをクリックして、[Product Download] ダイアログにアクセスします。このダイアログ には、次のダウンロード リンクがあります。
  - NVIDIA License Manager ソフトウェア
  - gpumodeswitch ユーティリティ
  - •ホスト ドライバ ソフトウェア
- ステップ4 ソフトウェアをダウンロードするには、このリンクを使用します。

## NVIDIA グリッド ライセンス サーバ ソフトウェアのインストール

詳細なインストール手順およびトラブルシューティングについては、『NVIDIA GRID License Server User Guide』を参照してください。さらに、ご使用のリリースの最新情報については、 『NVIDIA GRID License Server Release Notes』を参照してください。

http://www.nvidia.com

### NVIDIA GRID License Server のプラットフォーム要件

- ホスティングプラットフォームは、物理マシンでも仮想マシンでもかまいません。NVIDIA は、License Serverのみを実行する専用ホストを使用することを推奨しています。
- ホスティングプラットフォームは、サポート対象のWindows OS を実行する必要があります。
- ホスティングプラットフォームには、定数 IP アドレスが必要です。

- ホスティングプラットフォームは、少なくとも1つの固定イーサネットMACアドレスが 必要です。
- ・ホスティングプラットフォームの日時は、正確に設定する必要があります。

### GRID ライセンス サーバのインストール: Windows

License Server には、Java ランタイム環境と Apache Tomcat のインストールが必要です。Apache Tomcat は、Windows 向け NVIDIA インストール ウィザードを使用するときにインストールされます。

- ステップ1 最新の Java 32 ビットランタイム環境を https://www.oracle.com/downloads/index.html からダウンロードして インストールします。
  - (注) プラットフォームが Windows 32 ビットまたは 64 ビットのどちらであるとしても、32 ビットの Java ランタイム環境をインストールします。
- **ステップ2** サーバインターフェイスを作成します。
  - a) [NVIDIA Software Licensing Center] ダイアログで、[Grid Licensing] > [Create License Server] をクリック します。
  - b) [Create Server] ダイアログで、目的のサーバの詳細を入力します。
  - c) インストール用にライセンス サーバで生成される .bin ファイルを保存します。
- ステップ3 前の手順でダウンロードした NVIDIA ライセンス サーバのインストーラ zip ファイルを解凍し、setup.exe を実行します。
- ステップ4 NVIDIA License Server ソフトウェアと Apache Tomcat ソフトウェアの EULA に同意します。Tomcat は License Server のインストール時に自動的にインストールされます。
- **ステップ5** インストーラ ウィザードを使用して、インストールの手順を順に実行します。
  - (注) [Choose Firewall Options] ダイアログで、ファイアウォールで開くポートを選択します。NVIDIA は、デフォルト設定(ポート7070は開き、ポート8080は閉じておく)の使用を推奨しています。
- ステップ6 インストールを確認します。License Server ホストで Web ブラウザを開き、URL http://localhost:8080/licserver に接続します。インストールが完了したら、NVIDIA ライセンスクライアントマネージャインターフェイ スが表示されます。

### GRID ライセンス サーバのインストール: Linux

License Server には、Java ランタイム環境と Apache Tomcat のインストールが必要です。License Server を Linux にインストールする前に、両方を個別にインストールする必要があります。

ステップ1 Java が Linux インストール環境にインストールされたことを確認します。次のコマンドを使用します。

java -version

どの Java バージョンも表示されない場合には、Linux Package Manager を使用して、次のコマンドでインストールします。

### sudo yum install java

- ステップ2 Linux パッケージマネージャを使用して、Tomcat および Tomcat webapps パッケージをインストールします。
  - a) 次のコマンドを使用して Tomcat をインストールします。

sudo yum install tomcat

b) 次のコマンドで Tomcat サービスのブート時の自動開始を有効にします。

sudo systemctl enable tomcat.service

c) 次のコマンドで Tomcat サービスを開始します。

sudo systemctl start tomcat.service

d) Tomcat サービスが動作していることを確認します。License Server ホストで Web ブラウザを開き、URL http://localhost:8080に接続します。インストールが正常に完了したら、tomcat webapps が表示されます。

**ステップ3** ライセンス サーバをインストールします。

a) 次のコマンドで License Server tar ファイルをアンパックします。

```
tar xfz NVIDIA-linux-2015.09-0001.tgz
```

b) アンパックされたセットアップ バイナリを root として実行します。

sudo ./setup.bin

- c) EULA に同意し、インストール ウィザードを続行してインストールを完了します。
  - (注) [Choose Firewall Options] ダイアログで、ファイアウォールで開くポートを選択します。NVIDIA は、デフォルト設定(ポート 7070 は開き、ポート 8080 は閉じておく)の使用を推奨しています。
- ステップ4 インストールを確認します。License ServerホストでWebブラウザを開き、URL http://localhost:8080/licserver に接続します。インストールが完了したら、NVIDIA ライセンスクライアントマネージャインターフェイ スが表示されます。

## NVIDIA ライセンス ポータルからライセンス サーバへのグリッド ライ センスのインストール

グリッド ライセンス サーバ管理インターフェイスへのアクセス

ライセンス サーバ ホストで Web ブラウザを開き、URL http://localhost:8080/licserver にアクセ スします。 ライセンスサーバへのリモートアクセスを許可するようにライセンスサーバのファイアウォー ルを設定した場合、管理インターフェイスはURL http://hostname:8080/licserver でリモートコン ピュータからアクセスできます

### License Server の MAC アドレスの読み取り

License Server のイーサネット MAC アドレスは、License Server を NVIDIA ライセンス ポータ ルに登録するときに ID として使用されます。

- ステップ1 ブラウザで GRID License Server 管理インターフェイスにアクセスします。
- ステップ2 左側の [License Server] パネルで [Configuration] を選択します。

[License Server Configuration] パネルが開きます。[Server host ID] の横のプルダウン メニューに、選択可能 なイーサネット MAC アドレスがリストされます。

- ステップ3 License Server の MAC アドレスを、[Server host ID] プルダウンから選択します。
  - (注) NVIDIA のライセンス ポータルでライセンスを生成する場合には、サーバを識別するために一貫 して同じイーサネット ID を使用することが重要です。NVIDIA は、プラットフォーム上のプライ マリの取外し不可能な Ethernet インターフェイスへの1つのエントリを選択することを推奨しま す。

### ライセンシング ポータルからのライセンスのインストール

- ステップ1 ブラウザで GRID License Server 管理インターフェイスにアクセスします。
- ステップ2 左側の [License Server] パネルで [Configuration] を選択します。

[License Server Configuration] パネルが開きます。

- ステップ3 前に生成した.bin ファイルをインストールするには、[License Server Configuration]メニューを使用します。
  - a) [Choose File] をクリックします。
  - b) インストールするライセンス.bin ファイルを参照して、[Open] をクリックします。
  - c) [Upload] をクリックします。

ライセンス ファイルが License Server にインストールされます。インストールが完了すると、 「Successfully applied license file to license server」という確認メッセージが表示されます。

### 使用可能な GRID ライセンスの表示

インストールされて使用可能であるライセンスをそのプロパティとともに表示するには、次の 手順を使用します。

- ステップ1 ブラウザで GRID License Server 管理インターフェイスにアクセスします。
- ステップ2 左側の [License Server] パネルで [Licensed Feature Usage] を選択します。
- ステップ3 この機能の現在の使用状況に関する詳細情報を表示するには、[Features] 列の機能をクリックします。

### 現在のライセンスの使用状況の表示

現在使用中であり、サーバから交付されているライセンスに関する情報を表示するには、次の 手順を実行します。

- ステップ1 ブラウザで GRID License Server 管理インターフェイスにアクセスします。
- **ステップ2** 左側の [License Server] パネルで [Licensed Clients] を選択します。
- **ステップ3** シングル ライセンス クライアントに関する詳細情報を表示するには、リストの [Client ID] をクリックします。

### グリッド ライセンスの管理

グリッドライセンスが必要な機能は、グリッドライセンスを取得するまで縮小機能で動作し ます。

### Windows でのグリッド ライセンスの取得

- ステップ1 次の方法で [NVIDIA Control Panel] を開きます。
  - ・Windows デスクトップを右クリックして、メニューから [NVIDIA Control Panel] を選択します。
  - Windows の [Control Panel] を開き、[NVIDIA Control Panel] アイコンをダブルクリックします。
- **ステップ2** [Licensing] の下の [NVIDIA Control Panel] の左側のペインで、[Manage License] を選択します。

[Manage License] タスク ペインが開き、使用されている現在のライセンス エディションが表示されます。 GRID ソフトウェアは、使用している機能に基づいてライセンス エディションを自動的に選択します。デ フォルトは Tesla(ライセンス対象外)です。

- **ステップ3** GRID Virtual Workstation のライセンスを取得するには、[License Edition] の下で [GRID Virtual Workstation] を選択します。
- ステップ4 [License Server] フィールドに、ローカル GRID License Server のアドレスを入力します。このアドレスは、 ドメイン名または IP アドレスにできます。
- ステップ5 [Port Number] フィールドで、サーバが使用するポート番号を入力するか、またはデフォルト設定(7070)のままにしておきます。
- ステップ6 [Apply] を選択します。

システムは、設定された License Server から適切なライセンス エディションを要求します。ライセンスが 正常に取得されると、そのライセンス エディションの機能が有効になります。

(注) [NVIDIA Control Panel] でライセンス設定を行うと、その設定はリブート後も保持されます。

### Linux でのグリッド ライセンスの取得

ステップ1 設定ファイル /etc/nvidia/gridd.conf を編集します。

### sudo vi /etc/nvidia/gridd.conf

ステップ2 ローカル グリッド ライセンス サーバのアドレスを使用して ServerUrl の行を編集します。

このアドレスは、ドメイン名またはIPアドレスにできます。次のサンプルファイルを参照してください。

- **ステップ3** ポート番号(デフォルトでは7070)を、アドレスの末尾にコロンとともに追加します。次のサンプルファ イルを参照してください。
- **ステップ4** ライセンス タイプを示す整数を使用して Feature Type の行を編集します。次のサンプル ファイルを参照し てください。
  - GRID vGPU = 1
  - GRID Virtual Workstation = 2
- **ステップ5** nvidia-gridd サービスを再始動します。

### sudo service nvidia-gridd restart

サービスは自動的に、FeatureType 行に指定したライセンス エディションを取得します。これは /var/log/messages で確認できます。

(注) NVIDIA コントロール パネルでライセンスを設定した後は、その設定はリブート後も保持されます。

サンプル コンフィギュレーション ファイル

```
# /etc/nvidia/gridd.conf - Configuration file for NVIDIA Grid Daemon
# Description: Set License Server URL
# Data type: string
# Format: "<address>:<port>"
ServerUrl=10.31.20.45:7070
# Description: Set Feature to be enabled
# Data type: integer
```

<sup>#</sup> Possible values: # 1 => for GRID vGPU

<sup># 2 =&</sup>gt; for GRID Virtual Workstation
FeatureType=2

## gpumodeswitch の使用

コマンドラインユーティリティ gpumodeswitch は、以下の環境で実行できます。

- Windows 64 ビット コマンド プロンプト (管理者権限が必要)
- Linux 32/64 ビットシェル (Citrix XenServer dom0 を含む) (root 権限が必要)

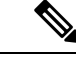

(注)

コンピューティング モードおよびグラフィック モードとの互換性の最新情報については、 NVIDIA 製品のリリース ノートを参照してください。

gpumodeswitch ユーティリティは次のコマンドをサポートしています。

• --listgpumodes

現在のワーク ディレクトリの listgpumodes.txt というログ ファイルに情報を書き込みます。

• --gpumode graphics

グラフィックモードに切り替えます。プロンプトが表示されたら、特に指定しない限り、 サーバでサポートされるすべての GPU のモードを切り替えます。

• --gpumode compute

計算モードに切り替えます。プロンプトが表示されたら、特に指定しない限り、サーバで サポートされるすべての GPU のモードを切り替えます。

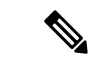

(注) GPU モードの切り替え後、サーバをリブートし、GPU の修正されたリソースが、サーバで実行中の OS またはハイパーバイザによって正しく反映されたことを確認します。

# GPU カードをサポートするドライバのインストール

ハードウェアの取り付け後、サーバ BIOS を適切なレベルに更新し、GPU ドライバなどのソフ トウェアを次の順序でインストールする必要があります。

- 1. サーバ BIOS を更新します。
- 2. GPU ドライバを更新します。

## 1. Server BIOS の更新

Host Upgrade Utility を使用して、最新の Cisco UCS C240 M4 サーバ BIOS を Cisco UCS C240 M4 サーバにインストールします。

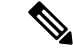

(注) NVIDIA ドライバを更新する前に、次の手順を実行する必要があります。

- ステップ1 URL http://www.cisco.com/cisco/software/navigator.html にアクセスします。
- **ステップ2** 中央のカラムで [Servers–Unified Computing] をクリックします。
- ステップ3 右側のカラムで [Cisco UCS C-Series Rack-Mount Standalone Server Software] をクリックします。
- **ステップ4** 右側のカラムでお使いのサーバのモデルの名前をクリックします。
- ステップ5 [Unified Computing System (UCS)Server Firmware] をクリックします。
- **ステップ6** リリース番号をクリックします。
- **ステップ7** [Download Now] をクリックして ucs-server platform-huu-version\_number.iso ファイルをダウンロード します。
- ステップ8 次のページで情報を確認後、[Proceed With Download] をクリックします。
- **ステップ9** 次の画面に進んでライセンス契約に同意し、このファイルを保存する場所を参照します。
- ステップ10 サーバ BIOS を更新するには、Host Upgrade Utility を使用します。

Host Upgrade Utility のユーザガイドは、『Utility User Guidess』を参照してください。

## 2. GPU カード ドライバの更新

サーバ BIOS を更新したら、ハイパーバイザ仮想マシンに GPU ドライバをインストールできます。

- **ステップ1** コンピュータにハイパーバイザソフトウェアをインストールします。インストール手順については、ハイ パーバイザのマニュアルを参照してください。
- **ステップ2** ハイパーバイザに仮想マシンを作成します。手順については、ハイパーバイザのマニュアルを参照してください。
- ステップ3 仮想マシンに GPU ドライバをインストールします。次のいずれかのリンクからダウンロードします。
  - ・グリッドハイパーバイザダウンロードのNVIDIAエンタープライズポータル(NVIDIAログインが必要です)。https://nvidia.flexnetoperations.com/
  - NVIDIA パブリック ドライバ エリア: http://www.nvidia.com/Download/index.aspx
  - AMD : http://support.amd.com/en-us/download
- ステップ4 サーバを再起動します。
- ステップ5 仮想マシンが GPU カードを認識できることを確認します。Windows では、[Device Manager]の[Display Adapters] から確認します。